## MFA TEKSTIVIESTI-VARMENTEEN KÄYTTÖÖNOTTO

1. Avaa tietokoneella sivu <u>https://aka.ms/mfasetup</u> ja kirjaudu Sasky-tunnuksillasi (@edu.sasky.fi).

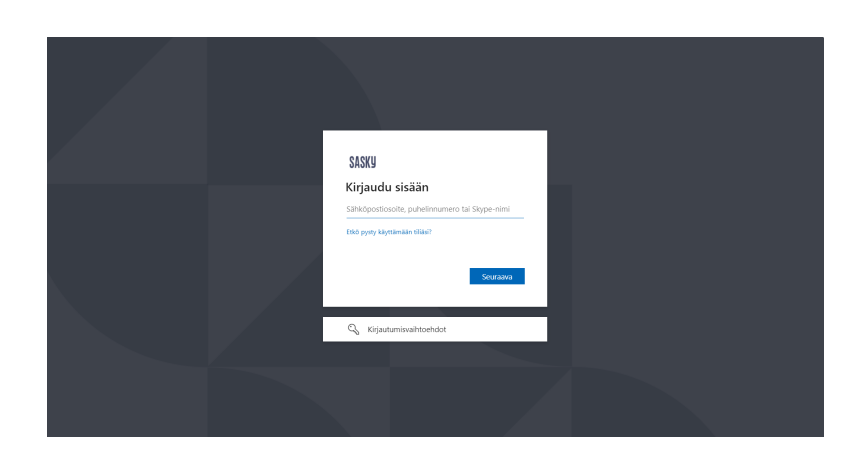

- 2. Paina Lisätietoja tarvitaan -näkymästä **Seuraava**-painiketta aloittaaksesi Microsoft Authenticatorin käyttöönoton.
- 3. Paina Aloita hankkimalla sovellus -näkymästä Haluan määrittää eri menetelmän -linkkiä alareunassa.

| Microsoft                  | Authenticator                                                                                                    |
|----------------------------|----------------------------------------------------------------------------------------------------|
|                            |                                                                                                    |
| <b>A</b>                   | loita hankkimalla sovellus                                                                                                    |
| A<br>K                     | senna puhelimeesi Microsoft Authenticator -sovellus. Lataa palvelimesta nyt<br>un olet asentanut Microsoft Authenticator -sovelluksen laitteeseesi, valitse Seuraava. |
| н                          | aluan käyttää eri todentajasovellusta                                                                                                    |
|                            | Seuraava                                                                                                    |
| <u>Haluan määrittää er</u> | i menetelmän                                                                                                    |

4. Valitse valikosta varmennusmenetelmäksi Puhelin ja paina Vahvista.

| Organisaatiosi edellyttää, et   | ttä määrität seuraavat menetelmät, joiden avulla voit todistaa, kuka olet. |
|---------------------------------|----------------------------------------------------------------------------|
| Microsoft Auther                | nticator                                                                   |
| Aloita han                      | kkimalla sovellus                                                          |
| Asenna puhelim                  | neesi Microsoft Authenticator -sovellus. Lataa palvelimesta nyt            |
| Kun olet asent                  | Valitse eri menetelmä $~	imes~$ $^{	ext{reseesi, valitse Seuraava.}}$      |
| Haluan käyttäi                  | Mitä menetelmää haluat käyttää?                                            |
|                                 | Valitse menetelmä V                                                        |
|                                 | Authenticator-sovellus                                                     |
| Haluan maarittaa eri menetelmai | Pubelin                                                                    |

| Organisaatiosi edellyttää, et                   | Pidä tilisi suojattuna<br>tä määrität seuraavat menetelmät, joiden avulla voit todistaa, kuka olet. |
|-------------------------------------------------|----------------------------------------------------------------------------------------------------|
| Microsoft Auther                                | nticator                                                                                            |
| Aloita nani<br>Asenna puhelim<br>Kun olet asent | KKIMAIIA SOVEIIUS<br>neesi Microsoft Authenticator -sovellus. Lataa palvelimesta nyt                |
| Haluan käyttäi                                  | Valitse eri menetelma × hada, data bahada<br>Mitä menetelmää haluat käyttää?<br>Puhelin ✓           |
| Haluan määrittää eri menetelmä                  | Peruuta                                                                                             |

- 5. Valitse maatunnukseksi **Finland (+358)** ja anna puhelinnumerosi muodossa 401234567 (ilman ensimmäistä numeroa!)
- 6. Valitse varmennustavaksi Vastaanota koodi ja paina Seuraava.

| Organisaatiosi edellyttää,                                                                                                    | että määrität seuraavat menetelmät, joiden avulla voit todistaa, kuka olet.           |
|----------------------------------------------------------------------------------------------------|---------------------------------------------------------------------------------------|
| Puhelin                                                                                                    |                                                                                       |
| /oit todistaa henkilöllisyytesi v                                                                                                    | astaamalla puheluun puhelimellasi tai vastaanottamalla koodin puhelimeesi.            |
| ⁄litä puhelinnumeroa haluat kä                                                                                                    | äyttää?                                                                               |
| Finland (+358)                                                                                                    | ~                                                                                     |
|                                                                                                    |                                                                                       |
| 0                                                                                                    |                                                                                       |
| Vastaanota koodi                                                                                                    |                                                                                       |
| <ul> <li>Vastaanota koodi</li> <li>Soita minulle</li> </ul>                                                                            |                                                                                       |
| <ul> <li>Vastaanota koodi</li> <li>Soita minulle</li> <li>Tahän saattaa liittyä viesti- ja d<br/>avästetiedot.</li> </ul>              | atamaksuja. Valitsemalla Seuraava hyväksyt Palveluehdot ja Tietosuoja- ja             |
| <ul> <li>Vastaanota koodi</li> <li>Soita minulle</li> <li>Saita aliittyä viesti- ja d</li> <li>saattaa liittyä viesti- ja d</li> </ul> | atamaksuja. Valitsemalla Seuraava hyväksyt Palveluehdot ja Tietosuoja- ja<br>Seuraava |

7. Anna tekstiviestillä saamasi numerokoodi tekstikenttään ja paina Seuraava.

| edellyttää, että määrität<br>usinumeroisen koodin nu<br>een<br>menetelmän | Imeroon +                                                          | māt, joiden avu                                                                                                   | illa voit todisti<br>alla oleva kooc<br>Edellinen                                                                                                    | ia, kuka olet.<br>ii.<br>Seuraava                                                                                                    |
|---------------------------------------------------------------------------|--------------------------------------------------------------------|----------------------------------------------------------------------------------------------------|----------------------------------------------------------------------------------------------------|----------------------------------------------------------------------------------------------------|
| usinumeroisen koodin nu<br>een<br>menetelmän                              | imeroon +                                                          |                                                                                                    | Edellinen                                                                                                    | ii.<br>Seuraava                                                                                                    |
| een<br>menetelmän                                                         | imeroon +                                                          | Anna (                                                                                                    | Edellinen                                                                                                    | ii.<br>Seuraava                                                                                                    |
| een<br>menetelmän                                                         |                                                                    | -                                                                                                    | Edellinen                                                                                                    | Seuraava                                                                                                    |
| menetelmän                                                                |                                                                    |                                                                                                    | Edellinen                                                                                                    | Seuraava                                                                                                    |
| menetelmän                                                                |                                                                    |                                                                                                    |                                                                                                    |                                                                                                    |
|                                                                           |                                                                    |                                                                                                    |                                                                                                    |                                                                                                    |
|                                                                           |                                                                    |                                                                                                    |                                                                                                    |                                                                                                    |
|                                                                           |                                                                    |                                                                                                    |                                                                                                    |                                                                                                    |
|                                                                           |                                                                    |                                                                                                    |                                                                                                    |                                                                                                    |
| Pidä                                                                      | tilisi suoja                                                       | attuna                                                                                                    |                                                                                                    |                                                                                                    |
| edellyttää, että määrität :                                               | seuraavat meneteli                                                 | mät, joiden av                                                                                                    | ulla voit todist                                                                                                    | aa, kuka olet.                                                                                                    |
|                                                                           |                                                                    |                                                                                                    |                                                                                                    |                                                                                                    |
| sinumeroisen koodin nu                                                    | meroon +333334                                                     | Anna                                                                                                    | alla oleva koo                                                                                                    | di.                                                                                                    |
| een                                                                       |                                                                    |                                                                                                    |                                                                                                    |                                                                                                    |
|                                                                           |                                                                    |                                                                                                    | Edellinen                                                                                                    | Seuraava                                                                                                    |
| nenetelmän                                                                |                                                                    |                                                                                                    |                                                                                                    |                                                                                                    |
|                                                                           | Pidä<br>Idellyttää, että määrität<br>sinumeroisen koodin nu<br>Ien | Pidä tilisi suoja<br>Idellyttää, että määrität seuraavat menetel<br>sinumeroisen koodin numeroon +33333333<br>Ien | Pidä tilisi suojattuna<br>Idellyttää, että määrität seuraavat menetelmät, joiden av<br>sinumeroisen koodin numeroon +3333335555555555555555555555555555555 | Pidä tilisi suojattuna<br>idellyttää, että määrität seuraavat menetelmät, joiden avulla voit todist<br>sinumeroisen koodin numeroon +3333555555555555555555555555555555555 |

8. Tekstiviestivarmenteen käyttöönotto on nyt valmis. Saat jatkossa numerokoodin tekstiviestillä, jolla varmennat kirjautumisesi. Paina **Valmis**.

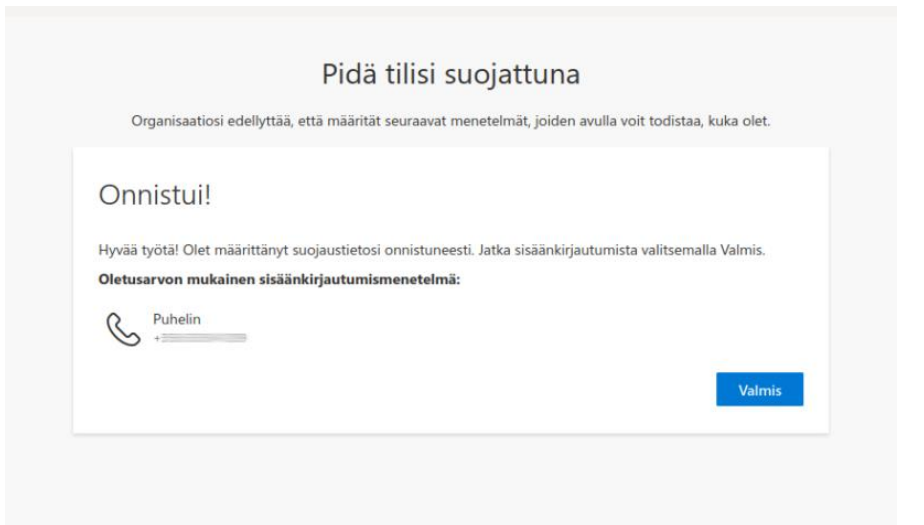

9. Lopuksi **Turvatieto**-näkymässä näet tilisi kirjautumismenetelmät, salasana ja **Microsoft Authenticator**. Kaksivaiheisen tunnistamisen käyttöönotto on nyt valmis, voit sulkea nyt selaimen.

|                           | Omat sisäänkirjautumiseni $\vee$                                                          |  |  | DO |
|---------------------------|-------------------------------------------------------------------------------------------|--|--|----|
| R Yleiskatsaus            | Turvatieto                                                                                |  |  |    |
| 𝑘 Turvatieto              | Oletusarvon mukainen sisäänkirjautumismenetelmä: Puhelin – lähetä tekstiviesti numeroon + |  |  |    |
| Laitteet                  | + Lisää kirjautumismenetelmä                                                              |  |  |    |
| Salasana                  | 🗞 Puhelin + Muuta Poista                                                                  |  |  |    |
| 🔒 Asetukset ja tietosuoja | Viimeisin päivitys:     Muuta       Salasana     kuusi päivää sitten                      |  |  |    |
| 🕚 Viimeaikainen toiminta  | Kadotitko laitteesi? Kirjaudu ulos kaikkialla<br>a                                        |  |  |    |